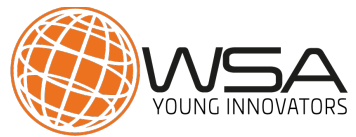

# HOW TO APPLY FOR THE WSA YOUNG INNOVATORS: DATABASE & MANUAL

To apply for WSA Young Innovators 2017 you can use our Database and Young Innovators Contest tool. Please follow below steps to apply for your country.

To explain the process, we have used the country "Spain" as an example, "Test" as name, "text" for all the information fields.

If you have questions or encounter problems, please get in touch: office@worlsummitawards.org

GOOD LUCK!

# APPLY AT THE YOUNG INNOVATORS CONTEST WEBPAGE

**PLEASE NOTE**: The WSA Young Innovators is strictly limited to applicants under 30 years of age. The main project participants have to be not more than 30 years old at the time of application.

#### **STEP 1: Click register**

Click on the orange button "Register": <u>https://db.icnm.net/Signup/Youthaward/2017/</u>

|                                        | YOUNG INNOVATORS                                                         | Register Sign in                           |
|----------------------------------------|--------------------------------------------------------------------------|--------------------------------------------|
| Welco                                  | ome to the WSA Young Inno                                                | vators 2017 registration page!             |
| Sign in                                | the credentials you received by mail from us or sign in with an existing | The World Summit Award WHO CONTRIBUTE TO A |
| account from f                         | Your username                                                            |                                            |
| Account from f<br>Username<br>Password | Your username                                                            | KNOWLEDGE                                  |

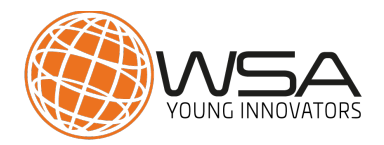

# STEP 2: Complete the registration form

Complete all the fields and click the blue button "Submit and Continue" when the data is correct.

|                                                                         | NOVATORS                                                                  |                                                                                         |                                                              | olginin    |
|-------------------------------------------------------------------------|---------------------------------------------------------------------------|-----------------------------------------------------------------------------------------|--------------------------------------------------------------|------------|
|                                                                         |                                                                           |                                                                                         |                                                              |            |
| vveicome to                                                             | o the WSA Young                                                           | g Innovators 2017 re                                                                    | egistration page!                                            |            |
|                                                                         |                                                                           |                                                                                         |                                                              |            |
|                                                                         |                                                                           |                                                                                         |                                                              |            |
| Register no                                                             | w!                                                                        |                                                                                         |                                                              |            |
| Register no                                                             | formation in order to create a user account                               | nt. Afterwards you will be able to sign in and register                                 | projects to submit to the contest.                           |            |
| Register no<br>Please fill in your personal in<br>First Name*           | formation in order to create a user accoun                                | nt. Afterwards you will be able to sign in and register<br>Last Name <sup>a</sup>       | projects to submit to the contest.                           |            |
| Register no<br>Please fill in your personal in<br>First Name*<br>Email* | formation in order to create a user accoun<br>John<br>Johndoe@example.com | nt. Afterwards you will be able to sign in and register<br>Last Name*                   | projects to submit to the contest.                           |            |
| Register no<br>Please fill in your personal in<br>First Name*<br>Email* | formation in order to create a user accoun<br>John<br>johndoe@example.com | nt. Afterwards you will be able to sign in and register Last Name* Click after complete | projects to submit to the contest. Doe Reset form Submit and | d continue |

After submitting your registration, a new page should confirm you that a mail has been sent to you with the instructions of the next steps.

| Welcome to the WSA Young Innovators 2017 registration page!       Register now! <ul> <li>Data submitted. Please check your mail for further instructions. If you did not receive an email within a few minutes, please check your spam folder or contact us (contestab@exgen.io)</li> </ul> v 2017 ICMN <ul> <li>Contest Contest Contest</li></ul> | Register                                                    | Sign in |
|----------------------------------------------------------------------------------------------------|-------------------------------------------------------------|---------|
| * Data submitted. Please check your mail for further instructions. If you did not receive an email within a few minutes, please check your spam folder or contact us (contestdb@exgen.io)         © 2017 ICNM       Imprint                                                                                                    | Velcome to the WSA Young Innovators 2017 registration page! |         |
| Lata submitted. Please check your mail for further instructions. If you did not receive an email within a few minutes, please check your spam folder or contact us     (contestdb@exgen.io)     © 2017 ICNM     Imprint                                                                                                    |                                                             |         |
| © 2017 ICNM Imprint                                                                                                    | Register now!                                               |         |
|                                                                                                    | Contestdb@exgen.io)                                         |         |

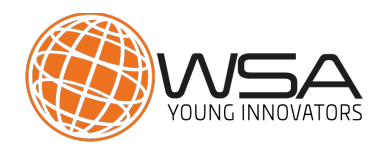

# STEP 3: Check your email account

As soon as you registerd you will receive an email with your login data for the database. **Please check also your spam folder**, to make sure you don't miss the mail. If you did not receive an email, get in touch with WSA Office: <u>office@</u> worlsummitawards.org

| WSA : Your login data                                                                                                    |                        |
|----------------------------------------------------------------------------------------------------|------------------------|
| WO WSA Office <office@worldsummitawards.org></office@worldsummitawards.org>                                                                                                    | ← Responder   ∨        |
|                                                                                                    |                        |
|                                                                                                    |                        |
| Dear Carlos,                                                                                                    |                        |
| thank you for participating in WSA the official pre-selection for the World Summit Award.<br>Please login to the database and fill in all data related to your project:                         |                        |
| Login Page: <u>https://db.icnm.net/Signup/WSA/2017/Spain/#page-signin</u><br>Your Username: BreijoCarlos USERNAME<br>Your Password: PASSWORD                                                    |                        |
| In case you forgot your password you have the possiblity to create a new one from the login page using your user name and e-mail address. We are looking forward to receiving your submission ! | 1 and wish you success |
| Please get in touch with your national WSA expert for further information, timeline etc.                                                                                                    |                        |
| Kind regards<br>Your WSA Team                                                                                                    |                        |
| office@worldsummitawards.org<br>www.worldsummitawards.org<br>www.facebook.com/worldsummitawards<br>www.twitter.com/WSAOffice #WSA17                                                             |                        |
|                                                                                                    |                        |

## STEP 4: Sign in

Go to: <u>https://db.icnm.net/Signup/Youthaward/2017/</u>.Enter the username and the password you received on the mail and click the blue button "Sign in".

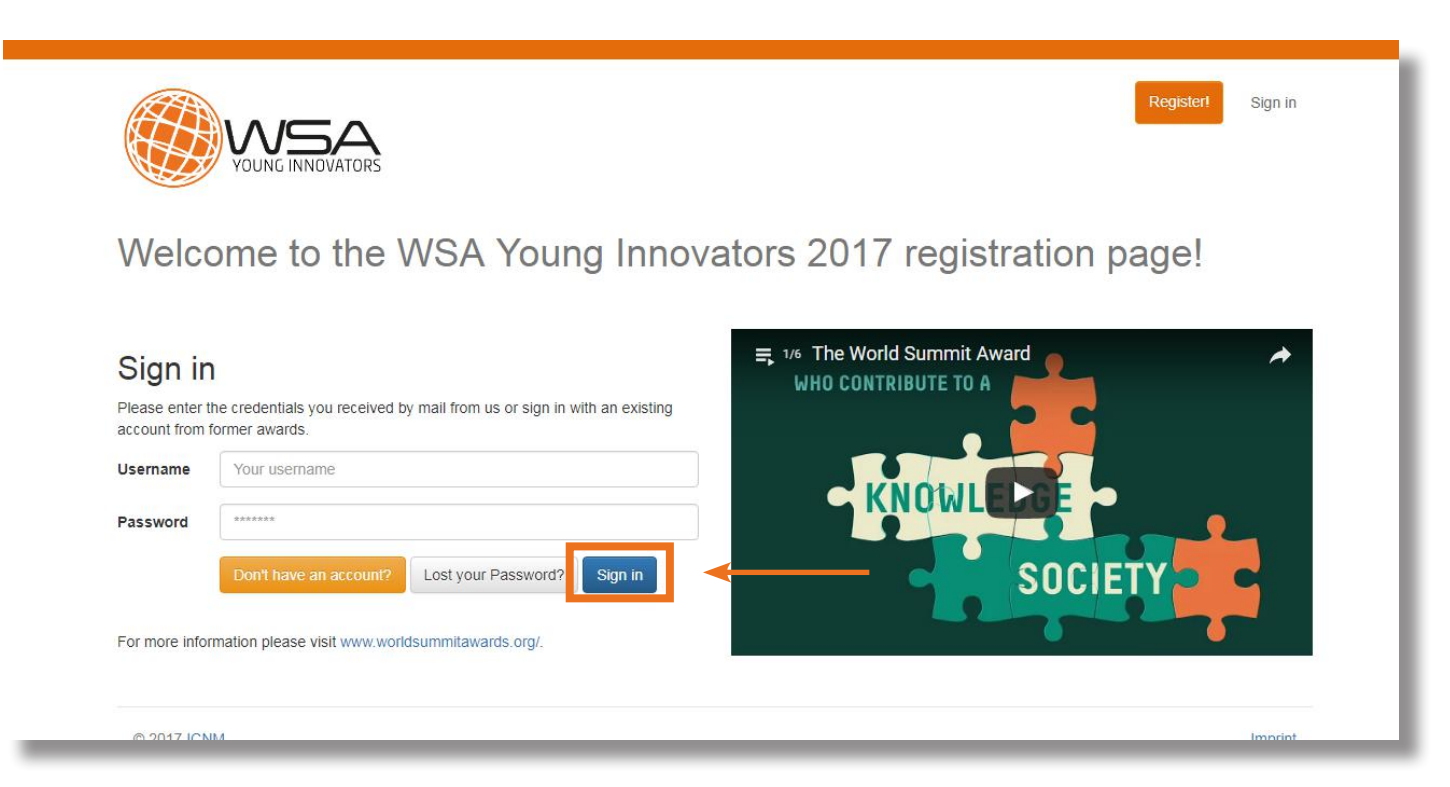

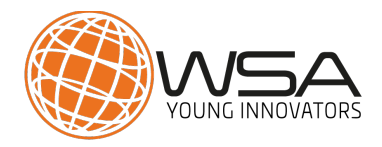

## STEP 5: Complete the form with your personal data

Please check your email address. Please make sure to edit if we should use a different address. We will inform you on the next steps so it is crucial that we have a valid mail adress.

|                     | Complete your Profile                                              | Complete your Profile                |            |        |                |  |  |  |
|---------------------|--------------------------------------------------------------------|--------------------------------------|------------|--------|----------------|--|--|--|
| <b>NEA</b>          | Welcome to the ContestDB of the International Center for New Media |                                      |            |        |                |  |  |  |
| WORLD SUMMIT AMARDS | Please confirm/edit your information i                             | n order to continue to the next step |            |        |                |  |  |  |
| MAIN NAVIGATION     | Edit your profile                                                  |                                      |            |        |                |  |  |  |
| ► Start             | Here you can edit information regard                               | ing yourself                         |            |        |                |  |  |  |
|                     | Personal Data                                                      |                                      |            |        |                |  |  |  |
|                     | First Name*                                                        | Carlos                               | Last Name* | Breijo |                |  |  |  |
|                     | Contact Data                                                       |                                      |            |        |                |  |  |  |
|                     | Email*                                                             | carlosbreijo@outlook.com             |            |        |                |  |  |  |
|                     | Submit                                                             |                                      |            |        |                |  |  |  |
|                     |                                                                    | Submit your profile                  |            |        |                |  |  |  |
|                     |                                                                    | here to continue                     |            |        |                |  |  |  |
|                     |                                                                    |                                      |            |        |                |  |  |  |
|                     |                                                                    |                                      |            |        |                |  |  |  |
|                     | Contact us if you need any assistance   @                          | 2017 ICNM                            |            |        | Version v1.1.0 |  |  |  |

# STEP 6: Register new project for this competition

|         | Welcome to the ContestDB Competition Information For more information please visit www.worldsummitawards.org |
|---------|----------------------------------------------------------------------------------------------------|
| ► Start | Onen Pagistrations                                                                                           |
|         | Register new project for this competition Register new project for this competition                          |
|         | Click to enter a new project                                                                                 |
|         |                                                                                                    |

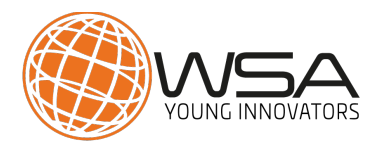

# STEP 7: Project data

**PLEASE NOTE** that the category you choose on this step, **CANNOT** be modified later on the next steps.

|                     | Project Data                |                              |                              |                                  |
|---------------------|-----------------------------|------------------------------|------------------------------|----------------------------------|
| WORLD SUMMIT AWARDS | Title in English Language * | Test guideline for producers | Title in Original Language * | Prueba manual para productores   |
| MAIN NAVIGATION     | Country *                   | Spain                        | Category *                   | Smart Settlements & Urbanization |
| ▶ Start             | Rese Save and continue      |                              |                              |                                  |
|                     |                             |                              |                              |                                  |
|                     |                             |                              |                              |                                  |
|                     |                             | Click to continu             | ie                           |                                  |
|                     |                             |                              |                              |                                  |
|                     |                             |                              |                              |                                  |

#### **STEP 8: Contact data**

|                   | Edit Project Details                |                      |                   |          |      |                   |  |  |
|-------------------|-------------------------------------|----------------------|-------------------|----------|------|-------------------|--|--|
| WSA WSA           | Edit Project Information f          | for: 10028 - TEST    |                   |          |      | Return to project |  |  |
| Main 26 Mart 1988 | (all fields marked with * are oblig | igatory)             |                   |          |      |                   |  |  |
| MAIN NAVIGATION   | Contact Details                     | Contact Details      |                   |          |      |                   |  |  |
| ▶ Start           | First name *                        |                      | Last name "       |          |      |                   |  |  |
|                   | Phone number *                      | (incl. country code) | Email *           |          |      |                   |  |  |
|                   | Address *                           |                      | ZIP code / City * | ZIP Code | City |                   |  |  |
|                   | Birthday *                          | 1 • 1 • 1970 •       | Country *         | Spain    |      |                   |  |  |
|                   | Save (all fields marked with        | n * are obligatory)  |                   |          |      |                   |  |  |
|                   |                                     |                      |                   |          |      |                   |  |  |

Please click the box to avoid mistakes, if the registerd data and your contact details are the same.

|                         | Edit Project Details          |                        |    |            |                   |          |      |                   |
|-------------------------|-------------------------------|------------------------|----|------------|-------------------|----------|------|-------------------|
| WSA WSA                 | Edit Project Informati        | on for: 10028 - TEST   |    |            |                   |          |      | Return to project |
| Maid The Rule Handler A | (all fields marked with * are | obligatory)            |    |            |                   |          |      |                   |
| MAIN NAVIGATION         | Contact Details               | data                   |    | Click if t | he data are t     | the same |      |                   |
| Start                   | Eirst name *                  |                        |    |            | Last name *       |          |      |                   |
|                         | rischame                      |                        |    |            | Last name         |          |      |                   |
|                         | Phone number *                | (incl. country code    | e) |            | Email *           |          |      |                   |
|                         | Address *                     |                        |    |            | ZIP code / City * | ZIP Code | City |                   |
|                         | Birthday *                    | 1 *                    | 1  | 1970       | Country *         | Spain    |      | *                 |
|                         | Save (all fields marked       | with * are obligatory) |    |            |                   |          |      |                   |

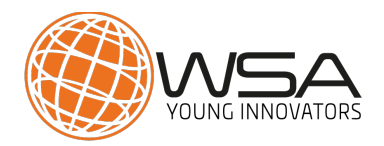

# STEP 9: Project data

Please use this example as a guide to complete all the fields. On the "Platform\*" box, select the operating system of your app. If you use an operating system that is not listed, chose "other" and mention your system under "Special requirements".

Please be sure that the "Project/Product URL" is functional in the moment that you do this process and after submitting the application.

|                           | Edit Project Details                                  |                                                      |                                                |      |                   |  |  |
|---------------------------|-------------------------------------------------------|------------------------------------------------------|------------------------------------------------|------|-------------------|--|--|
| WSA WSA                   | Edit Project Information for: 10028 - TEST            |                                                      |                                                |      | Return to project |  |  |
| M RIKET OF CILHARHARY     | (all fields marked with * are obligatory)             |                                                      |                                                |      |                   |  |  |
| MAIN NAVIGATION           | Some data on this page has been entered by your exper | t and cannot be changed. If you found an error, plea | ise contact us at office@worldsummitawards.org |      |                   |  |  |
| <ul> <li>Start</li> </ul> | Project Data                                          |                                                      |                                                |      |                   |  |  |
|                           | Title in English Language *                           | TEST                                                 | Title in Original Language *                   | TEST |                   |  |  |
|                           | Category *                                            | Government & Citizen Engagement                      | ¥                                              |      |                   |  |  |
| URL                       | Language(s) of the product interface *                |                                                      | T pe of organisation *                         |      | *                 |  |  |
| Platform                  | Project/Product URL *                                 |                                                      | U iversity/Company Homepage                    |      |                   |  |  |
|                           | Platform *                                            |                                                      | Media format *                                 |      | *                 |  |  |
| lf you                    | r operating                                           |                                                      |                                                |      |                   |  |  |
| syster                    | n is not listed                                       |                                                      |                                                |      |                   |  |  |
|                           |                                                       |                                                      |                                                |      |                   |  |  |
|                           |                                                       |                                                      |                                                |      |                   |  |  |
|                           | Facebook page of the project                          |                                                      | Twitter page of the project                    |      |                   |  |  |
|                           | Save (all fields marked with * are obligatory)        |                                                      |                                                |      |                   |  |  |
|                           |                                                       |                                                      |                                                |      |                   |  |  |
|                           | Contact us if you need any assistance   © 2017 ICNM   |                                                      |                                                |      | Version v1.1.0    |  |  |

#### STEP 10: Team data

Add as many people as work and have an important role on the project: Co-Producers, designers, developers, marketing, CEO...

|                 | Edit Project Details                                                |                   |
|-----------------|---------------------------------------------------------------------|-------------------|
| WORLDSUMMER WAR | Edit Project Information for: 10028 - TEST                          | Return to project |
|                 | (all fields marked with * are obligatory)                           |                   |
| MAIN NAVIGATION | Producers / Team Same data as contact data                          |                   |
| ▶ Start         | Gender * First name * Surname * Date of Birth * Job Title * Email * |                   |
|                 | · · · 1 · 1970 ·                                                    | ×                 |
|                 | +Add producer / team member Click to add more team members          |                   |
|                 | Save (all fields marked with * are obligatory)                      |                   |
|                 |                                                                     |                   |
|                 |                                                                     |                   |
|                 |                                                                     |                   |
|                 |                                                                     |                   |
|                 |                                                                     |                   |
|                 |                                                                     |                   |
|                 |                                                                     |                   |

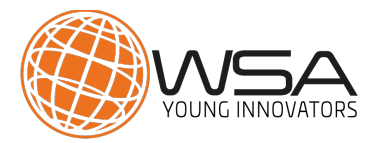

#### **STEP 11: Project information**

Please complete all the fields with all relevant details of your project as you can. Please be precise and on the point. Focus on how your product is unique, which issue it is adressed at and how it makes it's impact.

It is very useful for the Jury to have this information from your side as accurate and precise as possible. Avoid just copy pasting texts that are not really relevant for our Jury.

You can find a short guideline to complete every field on the left of the boxes.

| (A)             | Edit Project Details                                                                   |                                                                                                    |    |  |  |
|-----------------|----------------------------------------------------------------------------------------|----------------------------------------------------------------------------------------------------|----|--|--|
|                 | Earch roject Detailo                                                                   |                                                                                                    |    |  |  |
| WSA WSA         | Edit Project Information for: 10028 - TEST                                             |                                                                                                    |    |  |  |
|                 | (all fields marked with * are obligatory)                                              |                                                                                                    |    |  |  |
| MAIN NAVIGATION | Project Information                                                                    |                                                                                                    |    |  |  |
| MAIN NAVIGATION | Short description of the product*                                                      |                                                                                                    |    |  |  |
| ► Start         | Please provide a short description     impression about your digital soluti            | about your project. This should give the jury a first<br>on, what issue does it solve and a good summary. |    |  |  |
|                 |                                                                                        |                                                                                                    | 1  |  |  |
|                 |                                                                                        | 1000 Characters Left                                                                                      |    |  |  |
|                 | Add a link to a short demo video of your<br>application. (If possible high resolution) |                                                                                                    |    |  |  |
|                 |                                                                                        |                                                                                                    |    |  |  |
|                 |                                                                                        | 500 Characters Left                                                                                       | // |  |  |
|                 | Long description of the product                                                        |                                                                                                    |    |  |  |
| $\rightarrow$   | 0                                                                                      |                                                                                                    |    |  |  |
|                 |                                                                                        |                                                                                                    |    |  |  |
|                 |                                                                                        |                                                                                                    |    |  |  |
|                 |                                                                                        | 4000 Characters Left                                                                                      |    |  |  |
|                 | Installation procedure of the product                                                  |                                                                                                    |    |  |  |

| WSA             | Installation procedure of the product                                                                    |                                                                                         |
|-----------------|----------------------------------------------------------------------------------------------------|-----------------------------------------------------------------------------------------|
| MAIN NAVIGATION |                                                                                                    | 2000 Characters Left                                                                    |
| ▶ Start         | Team*                                                                                                    |                                                                                         |
|                 |                                                                                                    | 2000 Characters Left                                                                    |
| $\rightarrow$   | Local and societal impact /USP* Please describe the concrete problem the UN SDGs), the impact so far and | your solution is solving (especially in the context of what makes your solution unique. |
|                 |                                                                                                    | 2000 Characters Left                                                                    |
|                 | Target group for the product                                                                             |                                                                                         |
| $\rightarrow$   | Tips for jurors how to navigate through your product                                                     |                                                                                         |

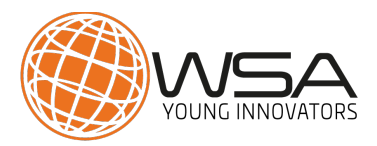

You can complete the project information uploading files (screenshots, presentations, etc.) that demonstrate the real running of the project/app.

We highly recommend to produce/upload/link a short video, it can be simple and self-made, to demonstrate the look & feel of your app, and the uniqueness of it.

**PLEASE NOTE**: The first round of the jury will be conducted online, so the jury members have to see how the app works, without downloading each of the hundreds submissions.

| (ASA)           | Add a link to a short demo video of your<br>application. (If possible high resolution) | Test                                                                                                    |                                                                                                    |                                                                                                    |                                                                 |                                        |
|-----------------|----------------------------------------------------------------------------------------|----------------------------------------------------------------------------------------------------|----------------------------------------------------------------------------------------------------|----------------------------------------------------------------------------------------------------|-----------------------------------------------------------------|----------------------------------------|
| WIR DEVENTION   |                                                                                        | Long description of the product                                                                                                    | Test                                                                                                    |                                                                                                    |                                                                 |                                        |
|                 | VVSA                                                                                   | Installation procedure of the product                                                                                                    | Test                                                                                                    |                                                                                                    |                                                                 |                                        |
|                 |                                                                                        | Team                                                                                                    | Test                                                                                                    |                                                                                                    |                                                                 |                                        |
|                 |                                                                                        | Local and societal impact /USP                                                                                                    | Test                                                                                                    |                                                                                                    |                                                                 |                                        |
| MAIN NAVIGATION |                                                                                        | Target group for the product                                                                                                    | Test                                                                                                    |                                                                                                    |                                                                 |                                        |
| Start           |                                                                                        | Tips for jurors how to navigate through your product                                                                                                    | Test                                                                                                    |                                                                                                    |                                                                 |                                        |
|                 |                                                                                        | Files (Optional)                                                                                                    |                                                                                                    |                                                                                                    |                                                                 |                                        |
|                 |                                                                                        | Filename                                                                                                    |                                                                                                    | Size                                                                                                    | Actions                                                         |                                        |
| Click here to   | uplc                                                                                   | oad the files                                                                                                    |                                                                                                    | No Files                                                                                                |                                                                 |                                        |
|                 | ×<br>[                                                                                 | Please upload videos, screenshots, powerpoints<br>download all apps in the first round to try them<br>Upload Files<br>(Allowed Filetypes: jpeg, jpg, png, gif, tif, doc, doc<br>if you want to submit larger Files, please host th<br>Filehoster or your FTP Server and provide us the | s to visualize the unique value of your application<br>, so provide as much material as possible to dem<br>ex.pdf pt, pptx, ppsx, xls, xlsx, avi, mp4, wmv   Ma<br>nem or p<br>e Dow oad link here: | . PLEASE NOTE: The jury will evaluate<br>onstrate the value of your applicatio<br>xx Filesize: 8.00 MB) | e your product online and needs to get an idea how<br>n<br>Save | Use this option to<br>upload big files |
|                 |                                                                                        | I read and hereby agree to the Terms and Conditions for taking part in WSA 2017* I confirm, my data is complete: Submit Project. (Worning: if you submit your project, you won't be able to edit your application anymore!) or save and combinue later                                 |                                                                                                    |                                                                                                    |                                                                 |                                        |

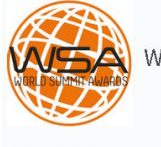

Start

Long description of the product

Test

Installation procedure of the product Test WSA Team Test Local and societal impact /USP Test Target group for the product Test Tips for jurors how to navigate through your Test Clicking on the red product "X", you can delete Files (Optional) the files you want Filename Size Test.pdf 80 KB × Please upload videos, screenshots, powerpoints to visualize the unique value of your application. PLEASE NOTE: The jury will evaluate your product online and needs to get an idea how your app works and looks, they won 't download all apps in the first round to try them, so provide as much material as possible to demonstrate the value of your application • Test.pdf 79.5kB (Allowed Filetypes: jpeg, jpg, png, gif, tif, doc, docx, pdf, ppt, pptx, ppsx, xls, xlsx, avi, mp4, wmv | Max Filesize: 8.00 MB) If you want to submit larger Files, please host them on a Filehoster or your FTP Server and provide us the Download link here:

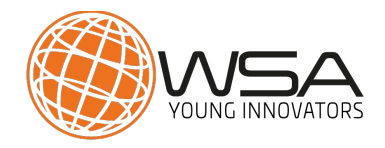

#### **STEP 12: Check your application**

Control that you have completed all the fields with the correct data and the best information for the Jury about your project.

**PLEASE NOTE.** You can save and continue later, then complete and edit of your application as many times as you want. **BUT** you should know that this is the last step in which you can edit your data and information.

|                           | Project Details                      |                                                 |                             |                                    |                          |
|---------------------------|--------------------------------------|-------------------------------------------------|-----------------------------|------------------------------------|--------------------------|
| WSA                       | TEST                                 |                                                 |                             |                                    | Project-ID: 10028        |
|                           | Data Updated                         |                                                 |                             |                                    |                          |
| MAIN NAVIGATION           |                                      |                                                 |                             |                                    |                          |
| <ul> <li>Start</li> </ul> | Contact Person                       |                                                 | Last steps it               | ) eait!!!                          | Edit Contact Data 🖌      |
|                           | Name                                 | Lala Laluna                                     | Birthday                    | Thursday, January 1, 1970          |                          |
|                           | Company Address                      | 23121 kahsjkha,<br>jkahsdjkahs 5020,<br>🏧 Spain | Phone /<br>E-Mail           | 21213213213213<br>evswsa@gmail.com |                          |
|                           |                                      |                                                 |                             |                                    |                          |
|                           | Project Data                         |                                                 |                             |                                    | Edit project data 🖉      |
|                           | Title in Original Language           | TEST                                            | Category                    | Government & Citize                | n Engagement             |
|                           | Type of organisation                 | NGO                                             | University/Company Homepage | dsjkdha                            |                          |
|                           | Platform                             | ios                                             | Media Format                | Mobile App                         |                          |
|                           | Language(s) of the product interface | laksj                                           | Project/Product URL         | jshkdjh                            |                          |
|                           | Special/System requirements          |                                                 |                             |                                    |                          |
|                           | Producers / Team                     |                                                 |                             |                                    | Edit producers           |
|                           | Name                                 | Date of birth                                   | Job Title                   | e Email                            |                          |
|                           | 1. Mr. Lala Laluna                   | Thursday, January 1, 1970                       | sdfh                        | evswsa@gmail.com                   |                          |
|                           | Project Information                  |                                                 |                             |                                    | Edit project information |

| WSA                    | WSA   | Short description of the product<br>Add a link to a short demo video of your<br>application. (If possible high resolution)<br>Long description of the product                                                                                                    | Test<br>Test<br>Test                                                                           |                                        |         |  |
|------------------------|-------|----------------------------------------------------------------------------------------------------|------------------------------------------------------------------------------------------------|----------------------------------------|---------|--|
| MAIN NAVIGATION  Start |       | Installation procedure of the product                                                                                                    | Test<br>Test                                                                                   |                                        |         |  |
|                        |       | Local and societal impact /USP<br>Target group for the product                                                                                                    | Test                                                                                           |                                        |         |  |
|                        |       | Tips for jurors how to navigate through your product                                                                                                    | Test                                                                                           |                                        |         |  |
|                        |       | Files (Optional)                                                                                                    |                                                                                                |                                        |         |  |
|                        |       | Filename                                                                                                    | Size                                                                                           |                                        | Actions |  |
|                        |       | Test63.pdf                                                                                                    | 908                                                                                            | (B                                     | ×       |  |
|                        |       | Please upload videos, screenshots, powerpoints to visualize the unique value of your application. PLEASE NOTE: The jury will evaluate your product online and needs to get an idea how your app works and looks, they won "t<br>download all apps in the first round to try them, so provide as much material as possible to demonstrate the value of your application<br>Upload Files |                                                                                                |                                        |         |  |
| Save and co            | ontin | Testpdf Tasia     (Allowed Filetypes: jpg, jpg, png, gif, tif, doc, docx, pdf, ppt, pptx, ppsx, xls, xlsx, avi, mp4, wmv   Max Filesize: 8.00 MB)     If you want to submit larger Files, please host them on a     Filehoster or your FTP Server and provide us the Download link here:                                                                                               |                                                                                                |                                        |         |  |
| later                  |       | I read and hereby agree to the <u>Terms and Co</u> Submit Project Or save and continue later                                                                                                    | unditions for taking part in WSA 2017*<br>(Worning: if you submit your project, you won't be a | ble to edit your application anymorel) |         |  |

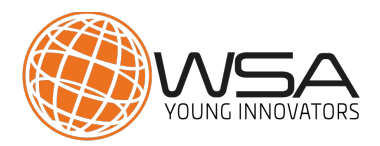

# STEP 13: Agree to Terms & Conditions and submit your application

As soon as you edited and inspected all data and information, you can submit your project.

To submit your project you have to confirm that you understand and agree with the Terms and Conditions of WSA 2017.

| kine description of the product not in a final description of the product not in a final description of the produc                                                          |                   |                                                                                                    |                                                                                                    |         |                |  |  |
|----------------------------------------------------------------------------------------------------|-------------------|----------------------------------------------------------------------------------------------------|----------------------------------------------------------------------------------------------------|---------|----------------|--|--|
| Avec pet and s   Avec pet and s   Avec                                                                                                    | WSA               | Long description of the product                                                                                                    | Test                                                                                                    |         |                |  |  |
| Team Test   Local and societal impact (JSP Test   Taged group for the pindukt Test   Tiged for join the forwight brough your Test   Tiged for join the forwight brough your Test   Tiged for join the forwight brough your Test   Tiged for join the forwight brough your Test   Tiged for join the forwight brough your Test   Tiged for join the forwight brough your Test   Tiged for join the forwight brough your Test   Tiged for join the forwight brough your Test   Tiged for the pindukt Stat   Actions Test   Tiged for the pindukt brough your Stat   Actions Test   Tiged for the pindukt brough your Stat   Actions Test   Tiged for the pindukt brough your Stat   Actions Test   Tiged for the pindukt brough your Stat   Actions Test   Tiged for the pindukt brough your Stat   Tiged for the pindukt brough your Stat   Tiged for the pindukt brough your Stat   Tiged for the pindukt brough your Stat   Tiged for the pindukt brough your Stat   Tiged for the pindukt brough your Stat   Tiged for the pindukt brough your Stat   Tiged for the pindukt brough your Stat   Tiged for the pindukt brough your Stat   Tiged for the pindukt brough your Stat   Tiged for the pindukt brough your Stat                                                                                                    |                   | A Installation procedure of the product                                                                                                    | Test                                                                                                    |         |                |  |  |
| I cod and social impact ().9° Tati   I tage group for the product Tati   Tage group for the product Tati   Tage group for the product Tati   Tage group for the product Tati   Files (Optional)   Files (Optional) Size   Actions: TeteS2pf   Files (Optional) Size   Files upload videos, torsenholts, powerpoints to visualize the unique value of your application. PLEASE NATE The jury will evaluate your product colline and needs to git an idea here your app works and looks, they won't convected at lipps in the frat sound is try them, to provide as much material as possible to semiconstrate the value of your application PLEASE NATE The jury will evaluate your product colline and needs to git an idea here your app works and looks, they won't convected at lipps in the frat sound is try them, to provide as much material as possible to semiconstrate the value of your application application application and needs to git an idea here your app works and looks, they won't convected at line try tree and provide as much material as possible to semiconstrate the value of your application application applica                                                                                                    |                   | Team                                                                                                    | Test                                                                                                    |         |                |  |  |
| Instruction   Instruction   Instruction </td <td></td> <td>Local and societal impact /USP</td> <td>Test</td> <td></td> <td></td>                                                                                                    |                   | Local and societal impact /USP                                                                                                    | Test                                                                                                    |         |                |  |  |
| Start     Files (Optional)     Files (Optional)     Files (optional)     Files (optional)     Files option low to marging the through your     Test data     Actions     Instance     State        Files optional (the state optional state optional state state optional state state optional state optional state state optional state optional state optional state state optional state state optional state state optional state state optional state state optional state state optional state state optional state state optional state state optional state state optional state state optional state optional state optional state optional state optional state state optional state state optional state optional state state optional state state optional state state optional state optional state state optional state state optional state state optional state state state optional state state optional state state optional state state optional state state optional state state optional state state optional state state optional state state                                                                                                    | MAIN NAVIGATION   | Target group for the product                                                                                                    | Test                                                                                                    |         |                |  |  |
| Accept and submit larger Files, plase hot the first cound to try them, so provide as much matural as possible to deal your application.   Uncode Files   (allowed Filesypes) [peg], ppg, ppg, gf, tf, doc, docx, pdf, ppt, ppt, ppt, ppt, ppt, ppt, ppt, pp                                                                                                    | ▶ Start           | Tips for jurors how to navigate through your product                                                                                                    | Test                                                                                                    |         |                |  |  |
| Finane Size Action     Tests3pdf 80 KB *   Person updatively system that size of your application. PLEASE NOTE: The jury will evaluate your product on line and needs to get an idea how your app works and looks, they wort "the value of your application. PLEASE NOTE: The jury will evaluate your product on line and needs to get an idea how your app works and looks, they wort "the value of your application. PLEASE NOTE: The jury will evaluate your product on line and needs to get an idea how your app works and looks, they wort "the value of your application. PLEASE NOTE: The jury will evaluate your product on line and needs to get an idea how your app works and looks, they wort "the value of your application is and needs to get an idea how your app works and looks, they wort "the value of your application is and needs to get an idea how your app works and looks, they wort "the value of your application is and needs to get an idea how your app works and looks, they wort "the value of your application is and needs to get an idea how your app works and looks, they wort "the value of your application is and needs to get an idea how your app works and looks, they wort "the value of your application is and needs to get an idea how your application is and needs to get an idea how your app works and looks, they wort "the value of your application any more".                                                                                                    |                   | Files (Optional)                                                                                                    |                                                                                                    |         |                |  |  |
| Accept and substrate   I read and hereby agree to the Tarms and Sonditions for taking part in WSA 2017*   I read and hereby agree to the Tarms and Sonditions for taking part in WSA 2017*   I read and hereby agree to the Tarms and Sonditions for taking part in the solution agree to the tarms and sonditins for taking part in the solution agree to the tarms agree to                                                                                                    |                   | Filename                                                                                                    | Size                                                                                                    | Actions |                |  |  |
| Accept and<br>submit<br>I rest of rules to the Terms and Conditions for taking part in WSA 2017<br>I confirm, my data is compit; et all submit for taking part in WSA 2017<br>I confirm, my data is compit; et all submit for taking part in WSA 2017<br>I confirm, my data is compit; et all submit for the Terms and Conditions for taking part in WSA 2017<br>I confirm, my data is compit; et all submit for taking part in WSA 2017<br>I confirm, my data is compit; et all submit for the taking part in WSA 2017<br>I confirm, my data is compit; et all submit for taking part in WSA 2017<br>I confirm, my data is compit; et all submit for taking part in taking part in taking part in tak |                   | Test63.pdf                                                                                                    | 80 KB                                                                                                    | ×       |                |  |  |
| I confirm, my data is complete:       Submit Project       our inning: if you submit your project, you won't be able to edit your application anymore.)         or       save and continue later         Contact us if you need any assistance   © 2017 ICNM       Version v1.1.0                                                                                                    | Accept and submit | Please upload videos, screenshots, powerpoints<br>download all apps in the first round to try them<br>Upload Files<br>• Test.pdf 72.56<br>(Allowed Filetypes:)peg.pg, pg, gf, tf, doc, doc<br>if you want to submit larger Files, please host the<br>Filehoster or your FIP Server and provide us the<br>I read and hereby agree to the Terms and Co | Please upload videos, screenshots, powerpoints to visualize the unique value of your application. PLEASE NOTE: The jury will evaluate your product online and needs to get an idea how your app works and looks, they won't download all apps in the first round to try them, so provide as much material as possible to demonstrate the value of your application Upload Files  • Test.pdf 78.58  (Allowed Filetypes: jpeg, jpg, png, gf, tif, doc, docs, pdf, ppt, pptx, ppsx, xls, xlsx, avi, mp4, wmv   Max Filesize: 8.00 MB)  If you want to submit larger Files, please host them on a Filehoster or your FIP Server and provide us the Download link here: |         |                |  |  |
| Contact us If you need any assistance   © 2017 ICNM Version v1.1.0                                                                                                    |                   | I confirm, my data is comple at Submit Project ( aming: if you submit your project, you won't be able to edit your application anymore!)<br>or save and continuelater                                                                                                    |                                                                                                    |         |                |  |  |
|                                                                                                    |                   | Contact us if you need any assistance   @ 2017 ICN                                                                                                    | ·                                                                                                    |         | Version v1.1.0 |  |  |

## STEP 15: Confirmation and return to the main page of the database

Once you submit your application, you should see the confirmation of participation in WSA Young Innovators 2017 and have the option to return to the home page. Once WSA office has approved your application as complete, you will receive a mail.

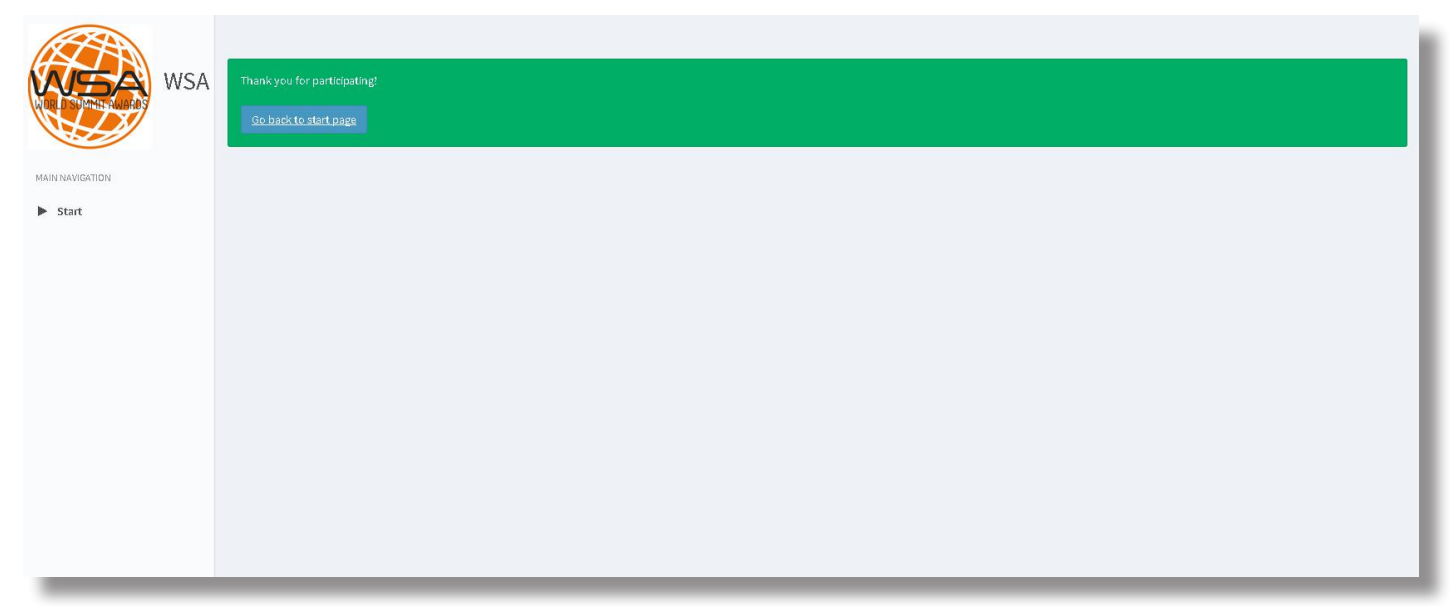

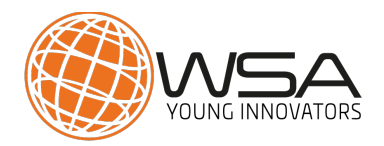

As soon as you submit your project your part is done!

Only projects submitted will be considered for the WSA Young Innovators 2017.

# **GOOD LUCK!**

Meanwhile, stay in touch with us via Facebook and Twitter and share with your friends that you're taking part in the WSA! If you have any questions, please do not hesitate to contact us: office@worlsummitawards.org

# Your WSA TEAM!